Add ChromeGuard in Google Admin

- 1. Navigate to Devices -> Chrome -> Apps & Extensions
- 2. Select Managed Guest Sessions
- 3. Select Organizational Unit
- 4. Click the yellow Plus sign in lower right corner

| - E Devices                                                                                                    | Devices > Chrome > Apps & exten                                                                                       | with with the second second se |                     |        |                 |                        |          | What's new        |
|----------------------------------------------------------------------------------------------------|----------------------------------------------------------------------------------------------------|----------------------------------------------------------------------------------------------------|---------------------|--------|-----------------|------------------------|----------|-------------------|
| Overview                                                                                                    | cadillacibrary.org > Circ Fleet                                                                                       |                                                                                                    |                     |        |                 |                        |          |                   |
| <ul> <li>Chrome</li> <li>Overview</li> <li>Devices</li> <li>Managed browsers</li> <li>Settings</li> <li>Apple &amp; extensions</li> <li>Users &amp; browsers</li> </ul> | Include all organizational units     Search for organizational units     cadillacitiney org     Buckly2     Circ Reet | Users & brewsers                                                                                                    | Installation policy | Klosks | Version pitring | Managed guest sessions | Requests |                   |
| Managed genet<br>available<br>Regets<br>Connectors<br>- Proters<br>- Anote & emports<br>Networks<br>- III Apps<br>Security                                              |                                                                                                    |                                                                                                    |                     |        |                 |                        |          | <mark>) ()</mark> |
| II. Reporting     Billing                                                                                                    | MANAGE ORGANIZATIONAL UNITS                                                                                           |                                                                                                    |                     |        |                 |                        |          | +                 |

5. Select Add from Chrome Web Store icon

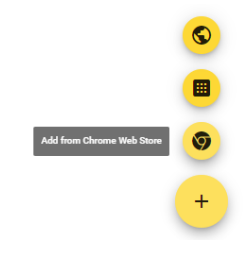

6. Search for chromeguard

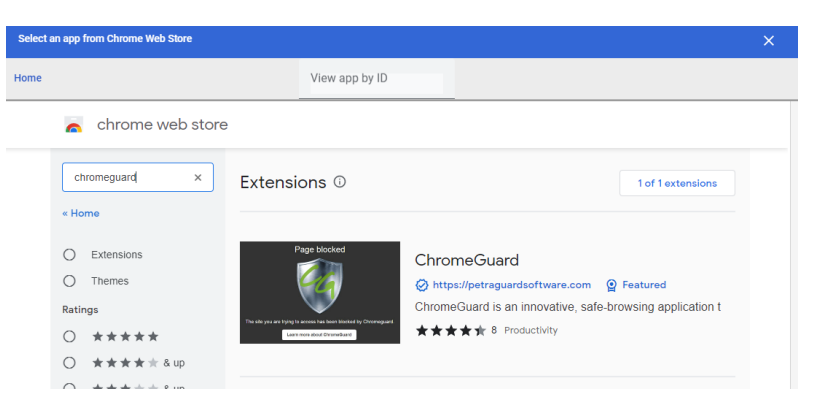

7. Click ChromeGuard

## 8. Click Select

| Select an app | p from Chrome Web Store        |                   |         |         |         | ×      |
|---------------|--------------------------------|-------------------|---------|---------|---------|--------|
| ome           |                                | View app by I     | D       |         |         | Select |
| -             | chrome web store               |                   |         |         |         |        |
| Home >        | Extensions > ChromeGuard       |                   |         |         |         |        |
| 64            | ChromeGuard                    |                   |         |         |         |        |
|               | https://petraguardsoftware.com | Peatured          |         |         |         |        |
|               | ★★★★★ 8 ①   Productivi         | ty                |         |         |         |        |
|               |                                |                   |         |         |         |        |
|               | Overview                       | Privacy practices | Reviews | Support | Related |        |
|               |                                |                   |         |         |         |        |
|               |                                |                   |         |         |         |        |
|               |                                | Chromeguard       |         |         |         |        |
|               |                                |                   |         |         |         |        |

9. Be sure Force install is selected

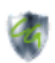

ChromeGuard Force install for mjgebmfeoicljihlfniblbklfjiafaec Locally added Not pinned 🔹 Inherited from Google default

•